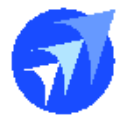

## FAQ 技術文件

### Q. 外幣兌換作業??

- 若要啟用外幣匯兌功能前,須先進行幣別與幣別的匯率設定後才能使用該功能,以下為功 能說明:
- 幣別設定:

| ★用 我的最愛                                                                                                    |                                                                                                    |                                                                                                    | 功                                                    |
|----------------------------------------------------------------------------------------------------|----------------------------------------------------------------------------------------------------|----------------------------------------------------------------------------------------------------|------------------------------------------------------|
| 作業<br>ビ 角色權限<br>ビ 備真記錄                                                                                                    | ピ 使用者操作紀錄<br>ピ 刪除lock                                                                                                    | 12 簡訊記錄                                                                                                    | u Email記錄                                            |
| <ul> <li>設定</li> <li>2 錠別</li> <li>2 収入分頭</li> <li>2 税別外加</li> <li>2 税制外加</li> <li>2 税編</li> <li>2 税給</li> <li>2 職務</li> <li>2 職務</li> <li>2 職務</li> <li>2 職務</li> <li>2 職務</li> </ul> | <ul> <li>ビ 申報公司</li> <li>ビ 付款方式</li> <li>ビ 画籍</li> <li>ビ 稀調</li> <li>ビ 地址</li> <li>ビ mail Server</li> <li>ビ 督軟住掛約雪點與廠商對應設定</li> </ul> | <ul> <li>ビ 部門</li> <li>ビ 付款方式與廠商對應備</li> <li>ビ 洲別</li> <li>ビ 部返區號</li> <li>ビ 登入與密碼規則参數</li> <li>ビ 簡訊 Server</li> </ul> | ビ 銷售點<br>ビ 税別内含<br>ビ 語言<br>ビ 居住地<br>ビ 幣別<br>ビ mall内容 |

### 先定義飯店可以被兌換的幣別

| ♥幣別(IT0 | 0110110) 🛙 | 定 \ 幣別  |             |                   |                 | 01: 台北館UG cio: 6 | #安使用者 🟠 🚺    |
|---------|------------|---------|-------------|-------------------|-----------------|------------------|--------------|
|         |            |         |             |                   |                 |                  | <b>+ - -</b> |
| 幣別代號◆   | 幣別名稱 🗢     | 手續費金額 🔷 | 小數位數(0-2) 🗢 | 財務金額計算小數位數(0-3) ♦ | 財務匯率小數位數(0-3) ♦ | 最小找零金額◆          | 排序 🗢 本地      |
| AUD     | 漢幣         | 0       | 0           | 0                 | 0               | 1                |              |
| CAD     | 加幣         | 0       | 0           | 0                 | 0               | 1                |              |
| CNY     | 人民幣        | 0       | 0           | 0                 | 0               | 1                |              |
| EUR     | 歐元         | 0       | 0           | 0                 | 0               | 1                |              |
| GBP     | 英鎊         | 0       | 0           | 0                 | 0               | 1                |              |
| USD     | 美金         | 0       | 0           | 0                 | 0               | 1                |              |
| JPY     | 日幣         | 0       | 0           | 0                 | 0               | 1                |              |
| KRW     | 韓幣         | 0       | 0           | 0                 | 0               | 1                |              |
| NTD     | 台幣         | 0       | 0           | 0                 | 0               | 1                |              |
| SGD     | 新加坡幣       | 0       | 0           | 0                 | 0               | 1                |              |
| тнв     | 表鉄         | 0       | 0           | 0                 | 0               | 1                |              |
| HKD     | 港幣         | 0       | 0           | 0                 | 0               | 1                |              |

設定完可兌換的幣別之外,也須設定本地幣別,注意本幣幣別只能勾選一個幣別,不可多種,設定完後才可到飯店前台系統、出納、外幣匯率異動,去設定每種幣別的兌換匯率

| ↑ 訂房 接待 出納                              | 房務 業務 夜核 設定 | 我的最愛                |                      |                        |
|-----------------------------------------|-------------|---------------------|----------------------|------------------------|
| 出納作業<br>ビ 住客帳維護<br>ビ 訂金帳戶維護<br>ビ 外幣匯率異動 |             | 2 C/O 清單<br>2 開願班作業 | ☑ 退房帳務查詢<br>☑ 外幣匯兌維護 | ☑ 團體管理<br>☑ 退房簡訊/Email |

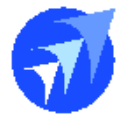

接著請到本機環境設定去設定水單印出的指定印表機

| 本機環境設定              |                     |                      |            | ×  |
|---------------------|---------------------|----------------------|------------|----|
| 参考                  |                     |                      |            |    |
| 印表機設定 螢幕簽名          | 門卡 PRO              | GRAM.BAC0900806.UNIN | IV_SETTING |    |
| 共用設定                |                     |                      |            |    |
| 發票印表機               | 帳單印表機               | 收據印表機                | 折讓單印表機     |    |
| PDFCreator <b>v</b> | PDFCreator <b>v</b> | PDFCreator 🔹         | PDFCreator | •  |
| 前檯設定                |                     |                      |            |    |
| 旅客登記卡印表機            | 餐券印表機               | 水單印表機                |            |    |
| PDFCreator 🔹        | PDFCreator <b>v</b> | PDFCreator 🔹         |            |    |
|                     |                     |                      | -          |    |
|                     |                     |                      |            | 完成 |

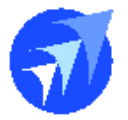

■ 外幣兌換維護:

由於是跟帳務相關,所以進到此作業需先開班登入

| 開班 |                                       |      | :    | × |
|----|---------------------------------------|------|------|---|
|    |                                       |      |      |   |
|    | 日期                                    |      |      |   |
|    | 2023/04/09                            |      |      |   |
|    | *                                     | 使用者  |      |   |
|    | ······                                | cio  |      |   |
|    | ····································· | * 宓碼 |      |   |
|    | 81/JJ                                 |      |      |   |
|    |                                       |      |      |   |
|    |                                       |      | 確認   |   |
|    |                                       |      | 和主动的 |   |

| ♥外幣匯兌維護(PMS0310050) 出稿作業 \ 5 | 小幣匯兌維護 |        |    | 01: 台北館UG FO: 飯店櫃檯 c | cio: 德安使用者 🟠 🚺 |
|------------------------------|--------|--------|----|----------------------|----------------|
| 兌換日期                         | 房號     | 幣別     | 姓名 | 斑別                   |                |
| =                            |        | 請選擇  ▼ |    |                      | $\mathbf{O}$   |
| 作廢補印水單                       |        |        |    |                      | <b>*00</b>     |

可透過房號或是住客姓名找尋出資料 ·(限定有住客歷史才能兌換)

| 外幣匯兌維護          |               |             |      |                             |                          |                     | × |
|-----------------|---------------|-------------|------|-----------------------------|--------------------------|---------------------|---|
| 作廢              |               |             |      |                             |                          |                     | 0 |
| 水單號碼            | 銷售點           | 班別          | 兌換日期 | 水單狀態                        | 訂馬                       | 寻卡號                 |   |
| <br>房號<br>607 ▼ | <br>* 姓名<br>↓ | C           | × 國籍 | 9 N:正常<br>* 證件號码<br>O12**** | ● 000<br>馬 * 生<br>121 19 | 回<br>日<br>990/01/10 |   |
| * 兌換種類          | 房號            | 姓名          | 生日   | 身分證字號                       | C/I日                     | C/0日                |   |
| 1:現金            | 1001          | Rick Chen   |      | A123456789                  |                          |                     |   |
| * 外幣金額<br>0     |               | Rick Chen_3 |      |                             |                          |                     |   |
| 支票/鈔票號碼         |               | Rick Chen   |      | A123456789                  |                          |                     |   |

新增一筆外幣匯兌

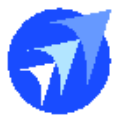

帶入後,確實檢查必填欄位,如姓名.國籍.證件號碼.生日等欄位,再輸入欲兌換的種

| 匯兌維護    |           |    |         |       |            |   |            |            |   |
|---------|-----------|----|---------|-------|------------|---|------------|------------|---|
| 作廢      |           |    |         |       |            |   |            |            | ( |
|         |           |    |         |       |            |   |            |            |   |
| 水單號碼    | 銷售點       |    | 班別      |       | 兌換日期       |   | 水單狀態       | 訂房卡號       | _ |
|         | FO        |    | с       |       | 2023/04/09 |   | N:正常 ▼     | 00002611   |   |
| 房號      | * 姓名      |    |         |       | * 國籍       |   | * 證件號碼     | * 生日       |   |
| 1001 🔹  | Rick Chen |    |         | •     | TWN        |   | A123456789 | 2023/07/10 |   |
| * 兌換種類  |           |    | * 幣別    |       | 備註         |   |            |            |   |
| 1:現金    |           | •  | USD: 美金 | •     |            |   |            |            |   |
| * 外幣金額  | 匯率        |    | 兌換總額    |       | * 手續費      |   | 兌換淨額       |            |   |
| 5       | D         | 30 |         | 1,500 |            | 0 | 1,500      |            |   |
| 支票/鈔票號碼 |           |    |         |       |            |   |            |            |   |
|         |           |    |         |       |            |   |            |            |   |
|         |           |    |         |       |            |   |            |            |   |
|         |           |    |         |       |            |   |            |            | , |

確定欄位完整後,即可存檔,系統提示是否列印水單

| 提示 |              |    |
|----|--------------|----|
| 0  | 新增成功 是否列印水單? |    |
|    | 取消           | 確定 |

| 收<br>兒<br>外<br>祭<br>尊                                                                                                    | 警銀行指定外<br>MONEY EXCHANGER<br>FOREIGN EXCHANGER MEMO | 幣收兌                   | 處 外匯水單<br>Menno No.<br>Date                            | (1)<br>20230409010002 #<br>2023/4/9 # |
|----------------------------------------------------------------------------------------------------|-----------------------------------------------------|-----------------------|--------------------------------------------------------|---------------------------------------|
| 用<br>POUCHT FROM                                                                                                    |                                                     | Ť                     | 資主 Seller                                              | 兄換                                    |
| BOUGHT FROM<br>購自                                                                                                    | 姓名 Guest Name<br>生日 Date of Birth                   | Rick Cher<br>1980/7/7 | 1                                                      | 1001- 人                               |
| 旅行支票或現鈔號碼 Bill No.                                                                                                    | 國籍 Nationality                                      | TWN                   | 護照號碼 ID NO.                                            | A123456789                            |
|                                                                                                    | 外幣金額<br>Foreign Currency Amount                     | 匯率 Rate               | 新台幣金額 N.1                                              | ۶. \$Equivalent ﷺ                     |
|                                                                                                    | USD 50.00                                           | 30                    | 1,500                                                  | D.00 交                                |
|                                                                                                    | 應扣費用Char                                            | ge                    | 0. (                                                   | <del>م</del><br>بخ                    |
|                                                                                                    | 實付費用Net Amount                                      | Payable               | 1,500                                                  | 0.00 定                                |
| <ol> <li>末臺目的Purpose of Visit:<br/>□親元Sightseeing□課親Visit Relative □商系<br/>(请敘明Please Specify)</li> <li>兄族納金琴之貴途用途 Purpose of Exchange: _<br/>3.停留天載Length of Stay in Taiwan:天d</li> <li>4.在臺住所Accommodation in Taiwan:</li> <li>第 一聯:兌換人收約</li> </ol> | 猪Business□其他Others<br>ays                           |                       | 賣主簽章<br>Seller Signature<br>電話號碼<br>Phone No.<br>收兌處簽章 |                                       |

### 列印出一式三聯的水單(A4直印)·再依據實際需求分配

# 德安資訊股份有限公司

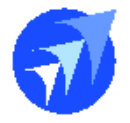

### 透過交班報表,可知道外幣匯兌了多少外幣數字

|         |      |        | 德安資訊股份有限公司 |          |           | 2023/07/10 16:08 |
|---------|------|--------|------------|----------|-----------|------------------|
|         |      |        |            | 交班       | 日報表       | Page 1 of 1      |
|         |      |        |            | 中分類      | ==全部      |                  |
| 代號      | 名稱   |        |            | 金額       | 付款方式      | 付款金額             |
| 1004    | 早餐   |        |            | 400.00   | 10:現金     | 500.00           |
| DPS     | 客房訂金 |        |            | 100.00   |           |                  |
| 合計      |      |        |            | 500.00   |           | 500.00           |
| 幣別      |      | 外幣金額   | 手續費        | 本幣金額     | 一 今天的代支   | 0.00             |
| USD : 美 | 金    | 100.00 | 0.00       | 3,000.00 | 十 今日的零用錢  | 0.00             |
|         |      |        |            |          | 一 外幣匯兌    | 3, 000. 00       |
|         |      |        |            |          | 手上現金總額    | -2, 500. 00      |
| 作廢的發    | 票號碼  |        |            |          | 開立發票 1 張  |                  |
|         |      |        |            |          | 佐成為季 0 25 |                  |

### ■ 外幣作廢

| ♥外幣匯兌維護(PMS0310050) 出航作業 \外聚医兒建議 01: 台北館UG FO: 飯店櫃懂 c clo: 德安使用者 ☆ |  |            |       |     |           |     |          |        | R者 🖒 🚺 |     |
|--------------------------------------------------------------------|--|------------|-------|-----|-----------|-----|----------|--------|--------|-----|
| 兌換日期                                                               |  |            | 1     | 旁號  | 幣別        |     | 姓名       | 班別     |        |     |
| =                                                                  |  |            |       |     | 請選擇       | •   |          | Q () Q |        |     |
| 作時 補印水軍                                                            |  |            |       |     |           |     | 0        |        |        |     |
|                                                                    |  | 兌換日期 ▼     | 外幣金額◆ | 幣別◆ | 姓名◆       | 狀薤◆ | 訂房卡號◆    | 備註◆    | 馬號 ◆   | 班別◆ |
| 1                                                                  |  | 2023/04/09 | 50.00 | USD | Rick Chen | Ν   | 00002611 |        | 1001   | с   |
| 2                                                                  |  | 2023/04/09 | 50.00 | USD | Rick Chen | N   | 00002611 |        | 1001   | с   |

選擇欲作廢的兌換資料,執行作廢,系統告知作廢成功

| 提示 |      | × |
|----|------|---|
| į  | 作廢成功 |   |
|    | 確定   |   |

#### 狀態變成D:作廢

| 作廠 |  | 補印水單       |       |      |           |     |          |     |      | <b>+</b> Ø |
|----|--|------------|-------|------|-----------|-----|----------|-----|------|------------|
|    |  | 兌換日期 ▼     | 外幣金額◆ | 幣別 ◆ | 姓名◆       | 狀態◆ | 訂房卡號◆    | 備註◆ | 房號◆  | 班別 ♦       |
| 1  |  | 2023/04/09 | 50.00 | USD  | Rick Chen | D   | 00002611 |     | 1001 | с          |

此時建議交班報表需重新列印才是正確

■ 重印水單

選擇該筆匯兌資料,執行重印水單後,驅動印表機直接列印